# SPA302Dハンドセットのハンドセット設定

#### 目的

ハンドセットの設定を使用すると、ハンドセット名を編集したり、表示や入力言語を変更し たりできます。ハンドセット名を使用すると、多数の回線がある場合にハンドセットまたは 回線を区別できます。この記事では、SPA302Dモビリティ拡張ハンドセットのハンドセッ ト設定を変更する方法について説明します。

## 該当するデバイス

・ SPA302Dハンドセット

### [Software Version]

• v2.31

### ハンドセット設定の変更

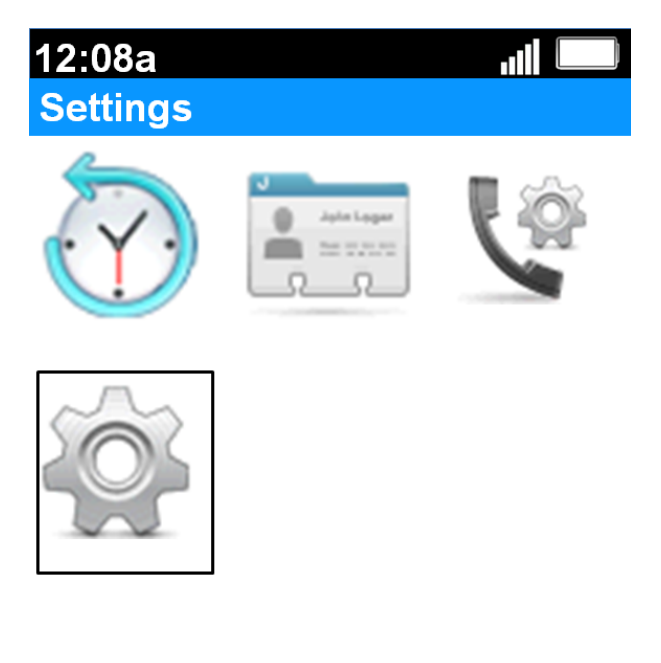

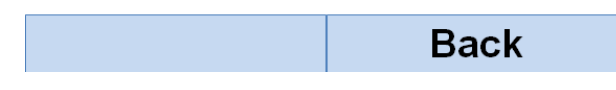

ステップ1:ホーム画面で選択ボタンを押して設定アイコンを選択します。上の図に示すように、選択範囲は黒い輪郭で強調表示されます。

| 12:08a           | 1      |   |
|------------------|--------|---|
| Settings         |        |   |
| Handset Regist   | ration |   |
| Network Setting  | IS     |   |
| SIP Setting      |        |   |
| Ringtones        |        |   |
| Tones            |        |   |
| Backlight Settin | gs     |   |
| Date/time        |        |   |
| Handset Setting  | IS     |   |
| Update Softwar   | e      |   |
| Factory Reset    |        |   |
|                  | Back   | ¢ |

ステップ2:[設定]メニューの[ハンドセットの設**定]を選択し**て、ナビゲーショ**ンの上**下のボタ ンを使用して、[選択]ボタンを押します。

| 12:08a           |   |
|------------------|---|
| Handset Settings |   |
| Handset Name     |   |
| Handset 1        |   |
| Display Language |   |
| ENGLISH          | ◆ |
| Input Language   |   |
| ENGLISH          | ◆ |
|                  |   |

Edit Back

ステップ3:[ハンドセット名(Handset Name)]フィールドで、[選択(**Select)]ボタ**ンまたは[編**集** (Edit)]ソフトキーを押してハンドセット名を編集します。 12:08a

Handset Settings

abc

#### Handset Name

| User1 |
|-------|
|-------|

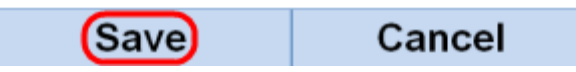

ステップ4:ハンドセット名を入力し、[保存]ソフトキーを押して、変更を保存します。

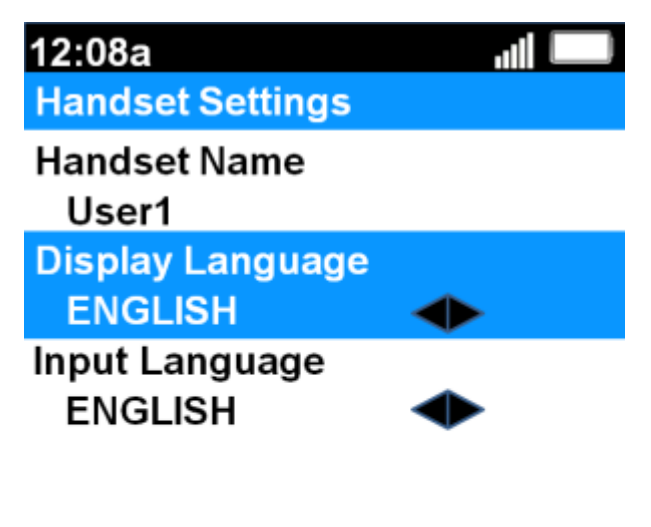

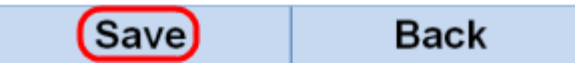

ステップ5:左と右のナビゲーションボタンを使用して、各フィールドの値を変更します。

・表示言語:メニューとハンドセットに表示される言語を変更する場合は、このフィール ドを調整します。6つのプリセット言語から選択できます。英語、フランス語、ドイツ語 、イタリア語、ポルトガル語、スペイン語で、英語がデフォルト値です。

・入力言語:キーボード言語を変更して他の言語から文字を入力できるようにする場合は 、このフィールドを調整します。6つのプリセット言語から選択できます。英語、フラン ス語、ドイツ語、イタリア語、ポルトガル語、スペイン語で、英語がデフォルト値です。

ステップ6:[Save]ソフトキーを押して、選択内容を保存します。

**注意**:不明な表示言語を選択した場合は、上記の手順に従い、[設定]メニューの上から8番 目の機能を選択して[ハンドセットの設定]メニューに移動します。表示言語は、上から2番 目のフィールドです。値をENGLISHに変更し、**Save**(左のソフトキー**ボタン**)を押します。